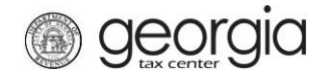

The following documentation provides information on how to report sales and/or uses in multiple jurisdictions via the Georgia Tax Center.

## How to File a Multi-Jurisdiction Return

1. Go to the GTC website (<u>https://gtc.dor.ga.gov</u>), and log into your account. Click the **Sales &** Use Tax account hyperlink.

| Ac | counts   | Submissions        | Correspondence | Names and Addresses | Logons |                   |               |
|----|----------|--------------------|----------------|---------------------|--------|-------------------|---------------|
| Ø  | Accounts | 3                  |                |                     |        |                   | More accounts |
|    | 🥽 Inte   | ernational Fuel Ta | x \$0.00       | Motor Fuel Retailer | \$0.00 | Sales & Use Tax   | \$:           |
|    |          |                    |                |                     |        | A Needs Attention |               |

2. Click on the **File Return** hyperlink for the period for which you want to file a return.

| F | eriods  | Submissions | Correspondence | Names and Addresse | s Logons       |      |
|---|---------|-------------|----------------|--------------------|----------------|------|
| Ē | Periods | 5           |                |                    | Μ              | lore |
|   | 30-Apr- | 2018        | \$0.00         | Generated          | 📋 File Return  |      |
|   | 31-Dec- | 2017        | \$             | Filed - Timely     | A Make Payment |      |
|   | 30-Nov- | 2017        | \$             | Filed - Timely     | A Make Payment |      |
|   | 31-Oct- | 2017        | \$             | Filed - Late       | A Make Payment |      |

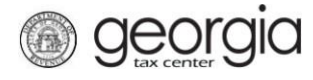

4.

3. Answer the questions under **Determine Form**, and check the boxes that apply to your company. Click **Next**.

| _    | -     | _    |
|------|-------|------|
| Dete | rmine | Form |

| For the period begin                                   | ning 4/1/2018 and ending 4/30/2018:                                                                 |          |
|--------------------------------------------------------|----------------------------------------------------------------------------------------------------|----------|
| Did vou have Sales                                     | Fax activity during this filing period?                                                             |          |
| No                                                     | Yes                                                                                                 |          |
| Did you have Use Ta                                    | x activity this filing period?                                                                      |          |
| No                                                     | Yes                                                                                                 |          |
|                                                        |                                                                                                    |          |
| Do you have an XM                                      | or Excel return you would like to import?                                                           |          |
| No                                                     | Yes                                                                                                 |          |
| Select all that apply:                                 |                                                                                                    |          |
| I am reporting sa                                      | les/use for multiple jurisdictions                                                                  |          |
| I am reporting sa                                      | les/uses of food and food ingredients                                                               |          |
| I am reporting sa                                      | les/uses of tax exempt energy for manufacturing                                                     |          |
| I am reporting sa<br>Transportation S                  | les/uses that are exempt from Special District<br>ales and Use Taxes (TSPLOST)                      |          |
| I am reporting sa<br>sales and use ta<br>Muscogee Cour | les/uses of motor vehicles that are subject to<br>c in the City of Atlanta, Clayton County, or<br>y |          |
| I would like to vi                                     | w my Vendor's Compensation Calculations                                                             |          |
|                                                        |                                                                                                    |          |
| e and Exit Cance                                       |                                                                                                    | Previous |
|                                                        |                                                                                                    |          |
|                                                        |                                                                                                    |          |

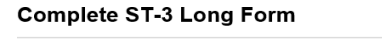

| Enter Sales Information | 😯 негр                                         |
|-------------------------|------------------------------------------------|
| 1. Total State Sales    | 1. This field is the total amount of sales you |
| Require                 | to include all sales made from 4/1/2018 to     |
| 2. Exempt Sales         | 4/30/2018.                                     |
| 0.00                    | 7. Total Sales/Use tax collected for this      |
| 3. Taxable Sales        | accounting records.                            |
| 0.00                    |                                                |
| 7. Total Tax Collected: |                                                |
| 0.00                    |                                                |
|                         |                                                |
|                         |                                                |
| Bad Debt Write-Off      |                                                |
| 0.00                    |                                                |
| Bad Debt Recovered      |                                                |
| 0.00                    |                                                |
|                         |                                                |
| Save and Exit Cancel    | Previous Next >                                |

5. Fill in the Calculate Total Sales Tax form. Click Next.

|             | How to File a Multi-Jurisdiction Return |
|-------------|-----------------------------------------|
| 9 June 1910 | How to File a Multi-Jurisdiction Return |

| Return Summary                                                                                                    |                                                                     |                                                                      |                |          |                      |
|----------------------------------------------------------------------------------------------------|---------------------------------------------------------------------|----------------------------------------------------------------------|----------------|----------|----------------------|
| 1. Total State Sales:                                                                                                    | \$:                                                                 | 7. Total 1                                                           | Tax Collected: | \$       |                      |
| 2. Total Exempt Sales:                                                                                                    | \$                                                                  | 0.00                                                                 |                |          |                      |
| 3. Taxable State Sales:                                                                                                    | \$:                                                                 |                                                                      |                |          |                      |
| Taxable Sales                                                                                                    |                                                                     |                                                                      |                |          |                      |
|                                                                                                    |                                                                     |                                                                      | T              | ax Rate: | Tax Di               |
| State Sales:                                                                                                    |                                                                     |                                                                      |                |          |                      |
| State Sales:                                                                                                    | ediction from the                                                   | Irondown boy                                                         | *              | 0.040    | :<br>\$              |
| State Sales:<br>Jurisdiction - Select the juris<br>Taxable Sales - Enter the ta<br><b>*</b> Taxable Sales must be en        | sdiction from the e<br>ixable sales for th<br>tered into the tab    | Iropdown box<br>e selected jurisdiction<br>e below                   |                | 0.040    | :<br>\$              |
| State Sales:<br>Jurisdiction - Select the juris<br>Taxable Sales - Enter the ta<br>Taxable Sales must be er<br>Jurisdiction | ediction from the of<br>exable sales for the<br>stered into the tab | Iropdown box<br>e selected jurisdiction<br>le below<br>Taxable Sales | s Local Rate   | 0.040    | :<br>\$<br>Sales Tax |
| State Sales:<br>Jurisdiction - Select the juris<br>Taxable Sales - Enter the ta<br>Taxable Sales must be en<br>Jurisdiction | ediction from the of<br>exable sales for the<br>tered into the tab  | Iropdown box<br>e selected jurisdiction<br>ie below<br>Taxable Sales | Local Rate     | 0.040    | :<br>\$<br>Sales Tax |

NOTE 1: Sales and uses subject to TSPLOST are no longer reported on a separate table. Report sales subject to TSPLOST together with other taxable sales. TSPLOST-exempt sales must be reported on a separate line. When reporting TSPLOST-exempt sales, select the jurisdiction code that ends with "TE".

NOTE 2: The City of Atlanta no longer has a stand-alone jurisdiction code. Sales and uses sourced to the City of Atlanta will be reported using a combined county/city code. For sales sourced to DeKalb County inside the City of Atlanta, use 044A. For sales sourced to Fulton County inside the City of Atlanta, use 060A. If your company makes sales within these jurisdictions that are exempt from one or more local tax, select the jurisdiction with the appropriate indicator. For example, TSPLOST-exempt sales in DeKalb County inside the City of Atlanta must be reported using the 044ATE jurisdiction code.

**NOTE 3**: The jurisdiction codes for DeKalb County (044) and Fulton County (060) are only for sales outside the City of Atlanta.

NOTE 4: For more information, see <u>https://dor.georgia.gov/2018-st-3-sales-use-tax-return-changes-and-new-rates</u>

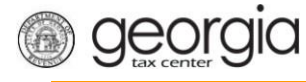

6. Fill in the Calculate Total Use Tax form. Click Next. (See notes on jurisdiction codes in Step 5.)

## Calculate Total Use Tax

| Return                  | Summary                   |                                       |                    |          |          |        |
|-------------------------|---------------------------|---------------------------------------|--------------------|----------|----------|--------|
| 1. Tota                 | 1. Total State Sales: \$  |                                       | 7. Total Tax Colle | ected:   | \$       |        |
| 2. Tota                 | Exempt Sales:             | \$0.0                                 | 00                 |          |          |        |
| 3. Taxable State Sales: |                           | \$                                    |                    |          |          |        |
| 4. Tota                 | Sales Tax:                | \$                                    |                    |          |          |        |
| Use Tax mu              | ust be entered into the t | able below                            | Reason Code        | Tax Rate | Use      | e Tax  |
|                         |                           | · · · · · · · · · · · · · · · · · · · |                    |          |          |        |
| Total U                 | se Tax                    |                                       | \$0.00             |          |          |        |
| Save and E              | Exit Cancel               |                                       |                    |          | Previous | Next > |

7. Review the return. Click **Submit**.

| Ê                        | Review Return                   |                   |                                  |        |          |        |
|--------------------------|---------------------------------|-------------------|----------------------------------|--------|----------|--------|
| -                        |                                 |                   |                                  |        |          |        |
|                          | Review your request and click S | ubmit to continue |                                  |        |          |        |
|                          | 1. Total State Sales:           | \$                | 7. Total Tax Collected:          | \$     |          |        |
|                          | 2. Total Exempt Sales:          | \$0.00            | 8. Total Sales/Use Tax:          | \$·    |          |        |
|                          | 3. Taxable State Sales:         | \$                | 9. Excess Tax:                   | \$0.00 |          |        |
|                          | 4. Total Sales Tax:             | \$                | 10. Total Vendor's Compensation: | \$     |          |        |
|                          | 5. Total Use Tax:               | \$                | 11. Previous Prepaid Amount:     | \$0.00 |          |        |
|                          | 6. Prepaid Local Sales/Use:     | \$0.00            | 12. Current Prepaid Amount:      | \$0.00 |          |        |
|                          |                                 |                   |                                  |        |          |        |
|                          | 13. Total Amount Due            |                   | \$                               |        |          |        |
| 14. Date Due 21-May-2018 |                                 |                   |                                  |        |          |        |
|                          |                                 |                   |                                  |        |          |        |
| Sa                       | ve and Exit Cancel              |                   |                                  |        | Previous | Submit |

## **Review Return**

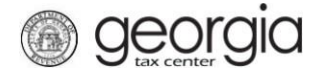

8. Click **Yes** to confirm that you want to submit the return.

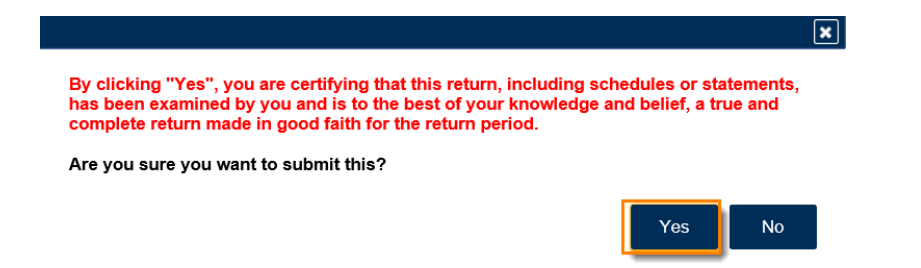

9. Write down or print your confirmation number. Click **OK** to close the form.

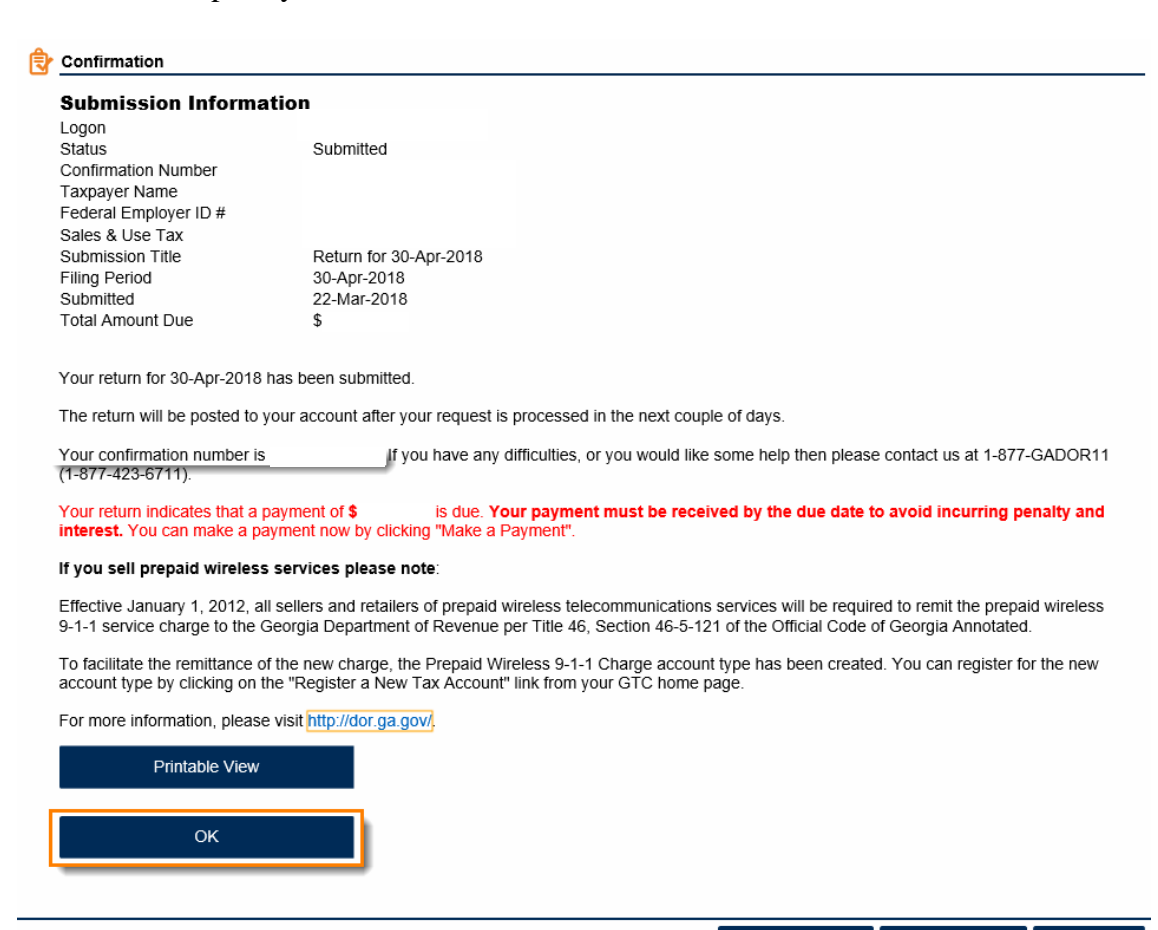

Print Confirmation

Make a Payment

Print Return